## ON SIGHT

## **5000HD DIMENSIONING** BEST PRACTICES

The Dimensioning feature provides on screen measurements in Metric or Imperial. There are 3 display options:

- Axis: provides the measurements on the x and y axis.
- Grid: same as the Axis but with added grid lines.
- Ruler: provides an onscreen measuring tool. Use the ends of the ruler to adjust the points of measurement.

Both the Axis and Grid will center automatically on the laser guide.

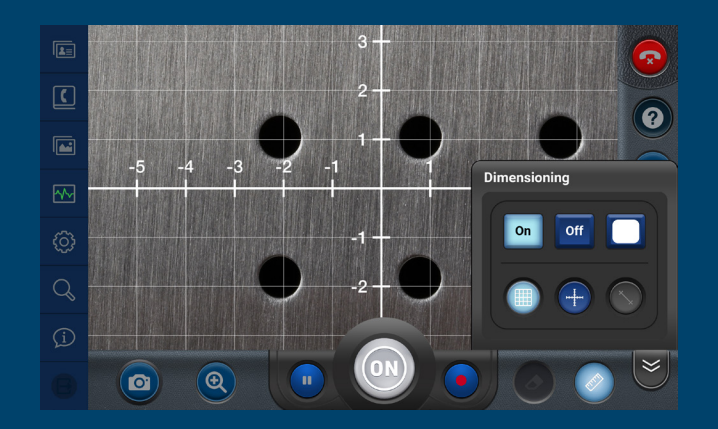

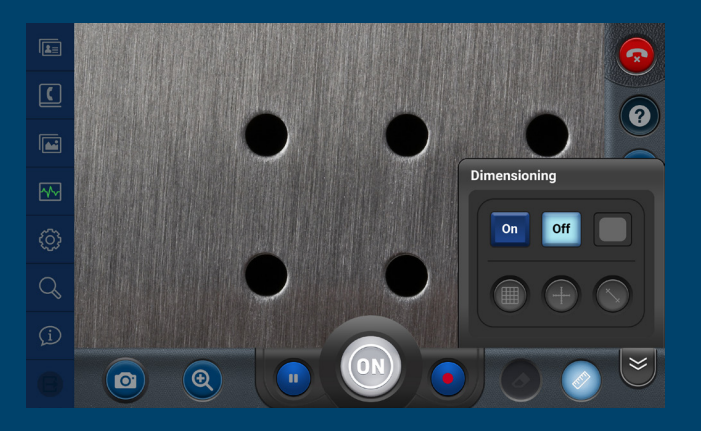

### **CAMERA POSITIONING**

- Center the object in the middle of the screen and position the laser dot on the object you wish to measure.
- Keep within the recommended range for accurate\* measurements.
  - Range of measurements to object:
    - 6 to 50 cm (2.5 20")
    - With Macro lens attached: 4 to 10 cm (1.5 4")
- Keep the camera straight and parallel to the object you are measuring.
- If the Distance measurement is rapidly changing on the screen, Tap the display to re-focus the lens.
- If the ruler is enabled but is not visible on-screen, press and hold the Ruler tool button to center it on-screen.

\*Dimensioning accuracy is within +/- 5% of the measurement (or 1mm) whichever is greater, when you are within the recommended range.

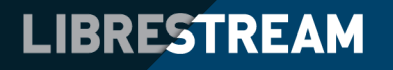

### ON SIGHT

# **5000HD DIMENSIONING** BEST PRACTICES

#### LIGHTING

- Image capture performs best in well lit areas, but if it is too bright the laser guide may not be detected.
- Turn on Illumination in low lit areas to capture images.

### SUBJECT MATTER

- Curved surfaces may provide inaccurate measurements.
  - When possible, avoid measuring curved surfaces because accuracy decreases due to poor laser reflections from the curvature. Also, all points on a curved surface are not within the same plane.
- Shiny objects may not register a response or may register an inaccurate reading.

### **VIEWING DIMENSIONING DATA**

LIBRESTREAM

Once the dimensioning data has been captured within an image or recording, it can be shown when viewing the file in My Files.

- Dimensioning will be played back when Recordings are made with dimensioning enabled.
- When viewing an image, you can Zoom in and pan across the view using the two-fingers drag gesture.

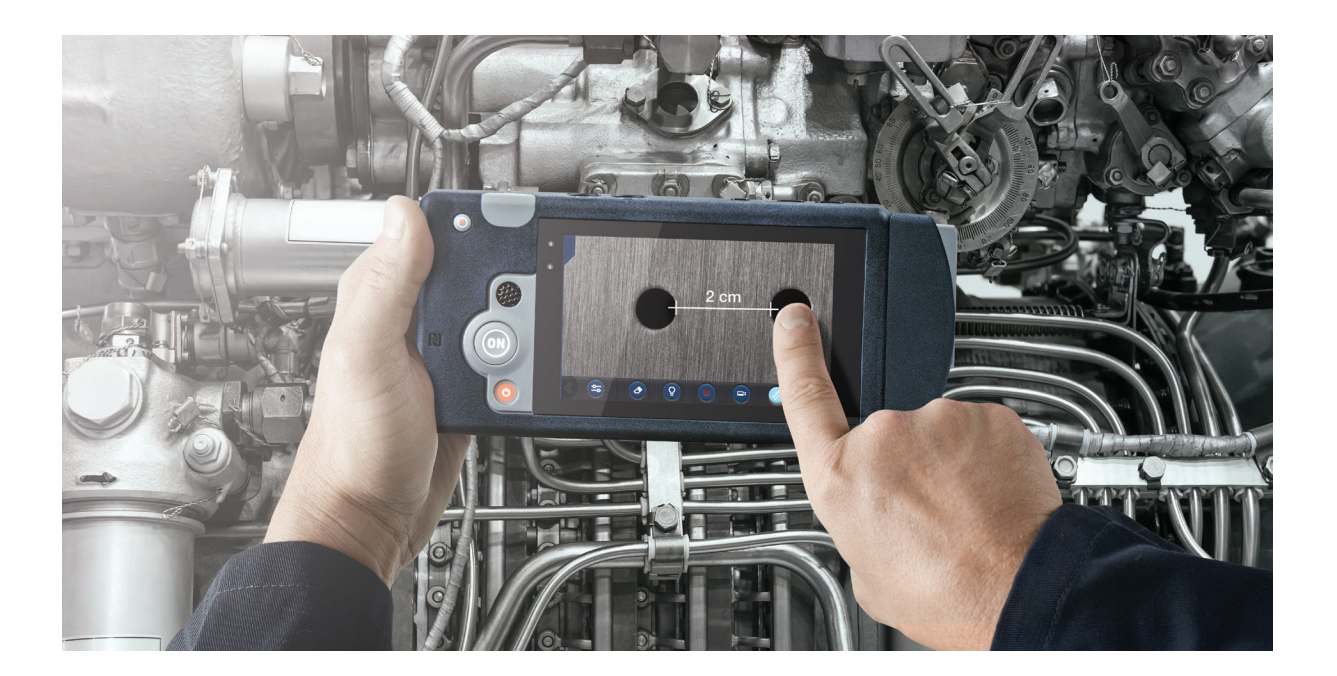

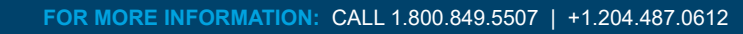